## EXCEL PRACTICE #3: Roster Sorting

## New Skills:

- ♦ B/I/U
- Sort Data

- Copy and Paste Data
- Auto Adjust Column Width
- 1. Open your Excel Practice workbook
- 2. Rename Sheet 3 Roster. Give the tab a color
- 3. Insert a header with the title **Roster**
- 4. In cell A6, change the XX to the current year
- 5. Bold cells A1 & A6
- 6. Italic and Underline cells B9:E9
- 7. Sort the data by Last Name
- a. Select cells B9:E35
  - b. Home>Editing>Sort & Filter
  - c. Select Custom Sort....
  - d. In the Sort dialog box, make sure the My data has headers is checked.
  - e. In Sort by, select Last
  - f. The Order should be A to Z
- Select B9:E35 and Copy and Paste to G9

   Right-Click>Copy/Paste, Ctrl + C/V, Home>Clipboard
- 9. The #### tell us a column is not wide enough to display the data. We need to adjust the column width
  - a. Auto adjust column J
- 10. Sort the data in cells G9:J35 by ID #, Largest to Smallest
- 11. Sort the data in cells G9:J35 by Birth Date, Oldest to Newest
- 12. Format the date as Month DD, YYYY
- 13. Save

| _  |                          |               |              |             |            |   |             |              |             |                   | _  |
|----|--------------------------|---------------|--------------|-------------|------------|---|-------------|--------------|-------------|-------------------|----|
|    | A                        | В             | C            | D           | E          | F | G           | Н            |             | J                 |    |
| 1  | The Burg Driving Academy |               |              |             |            |   |             |              |             |                   |    |
| 2  | 123 Succe                | ss Lane       |              |             |            |   |             |              |             |                   |    |
| 3  | Miamisbur                | g, OH 45342   |              |             |            |   |             |              |             |                   | _  |
| 4  |                          |               |              |             |            |   |             |              |             |                   |    |
| 5  |                          |               |              |             |            |   |             |              |             |                   |    |
| 6  | August 20                | 20 Class Rost | er           |             |            |   |             |              |             |                   |    |
| 7  | Instructor:              | A. Einstein   |              |             |            |   |             |              |             |                   |    |
| 8  |                          |               |              |             |            |   |             |              |             |                   |    |
| 9  |                          | <u>LAST</u>   | <u>FIRST</u> | <u>ID #</u> | BIRTH DATE |   | <u>LAST</u> | <u>FIRST</u> | <u>ID #</u> | <u>BIRTH DATE</u> |    |
| 10 |                          | Aggozino      | Jeremy       | 27181       | 7/8/2001   |   | Mark        | Jarue        | 64825       | July 5, 200       | 01 |
| 11 |                          | Allen         | Gina         | 33989       | 6/18/2002  |   | Aggozino    | Jeremy       | 27181       | July 8, 200       | 01 |
| 12 |                          | Allen         | Kory         | 25654       | 4/23/2002  |   | Vincent     | Andrea       | 97354       | August 9, 200     | 01 |
| 13 |                          | Barry         | Brooke       | 46973       | 11/2/2001  |   | Winters     | Natalie      | 22244       | August 9, 200     | 01 |
| 14 |                          | Clement       | Dusty        | 27987       | 1/8/2002   |   | Zondac      | Jennifer     | 65214       | August 14, 200    | 01 |
| 15 |                          | Custer        | Jessica      | 11787       | 10/7/2001  |   | Uhl         | Jamie        | 13795       | September 3, 200  | 01 |
| 16 |                          | DeLuca        | Ariana       | 15146       | 3/16/2002  |   | Custer      | Jessica      | 11787       | October 7, 200    | 01 |
| 17 |                          | Gafel         | Sara         | 42897       | 10/31/2001 |   | Gafel       | Sara         | 42897       | October 31, 200   | 01 |
| 18 |                          | Herman        | Kelli        | 37916       | 4/17/2002  |   | Barry       | Brooke       | 46973       | November 2, 200   | 01 |
| 19 |                          | Hoffman       | Mark         | 74182       | 12/7/2001  |   | Lape        | Marcie       | 32167       | November 25, 200  | 01 |
| 20 |                          | Kelly         | Bryan        | 31456       | 2/14/2002  |   | Tanner      | Mike         | 14779       | December 5, 200   | 01 |
| 21 |                          | Lape          | Marcie       | 32167       | 11/25/2001 |   | Hoffman     | Mark         | 74182       | December 7, 20    | 01 |
| 22 |                          | Mark          | Jarue        | 64825       | 7/5/2001   |   | Robertson   | Jamal        | 67415       | December 12, 20   | 01 |
| 23 |                          | Nguyen        | Dai          | 22487       | 3/19/2002  |   | Clement     | Dusty        | 27987       | January 8, 200    | 02 |
| 24 |                          | Osterloh      | Jason        | 52893       | 6/27/2002  |   | Welsch      | Troy         | 20845       | January 25, 20    | 02 |
| 25 |                          | Prauwicki     | Alexis       | 88453       | 6/2/2002   |   | Kelly       | Bryan        | 31456       | February 14, 200  | 02 |
| 26 |                          | Presar        | Jeremy       | 29291       | 8/16/2002  |   | DeLuca      | Ariana       | 15146       | March 16, 200     | 02 |
| 27 |                          | Robertson     | Jamal        | 67415       | 12/12/2001 |   | Nguyen      | Dai          | 22487       | March 19, 200     | 02 |
| 28 |                          | Tanner        | Mike         | 14779       | 12/5/2001  |   | Herman      | Kelli        | 37916       | April 17, 200     | 02 |
| 29 |                          | Uhl           | Jamie        | 13795       | 9/3/2001   |   | Allen       | Kory         | 25654       | April 23, 200     | 02 |
| 30 |                          | Vincent       | Andrea       | 97354       | 8/9/2001   |   | Zinzer      | Amy          | 79451       | May 18, 200       | 02 |
| 31 |                          | Weathington   | Nicole       | 25834       | 6/9/2002   |   | Prauwicki   | Alexis       | 88453       | June 2, 20        | 02 |
| 32 |                          | Welsch        | Troy         | 20845       | 1/25/2002  |   | Weathingt   | Nicole       | 25834       | June 9, 200       | 02 |
| 33 |                          | Winters       | Natalie      | 22244       | 8/9/2001   |   | Allen       | Gina         | 33989       | June 18, 20       | 02 |
| 34 |                          | Zinzer        | Amy          | 79451       | 5/18/2002  |   | Osterloh    | Jason        | 52893       | June 27, 20       | 02 |
| 35 |                          | Zondac        | Jennifer     | 65214       | 8/14/2001  |   | Presar      | Jeremy       | 29291       | August 16, 200    | 02 |

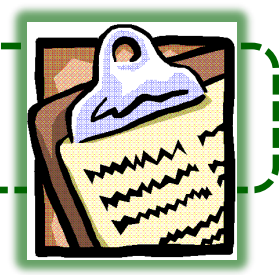

Format Dates

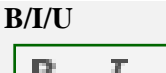

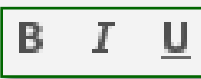

 $\begin{aligned} Bold &= Ctrl + B\\ Italic &= Ctrl + I\\ Underline &= Ctrl + U \end{aligned}$ 

## Sorting

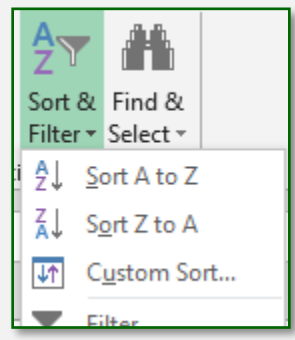